## How to Install Traverse Mobile

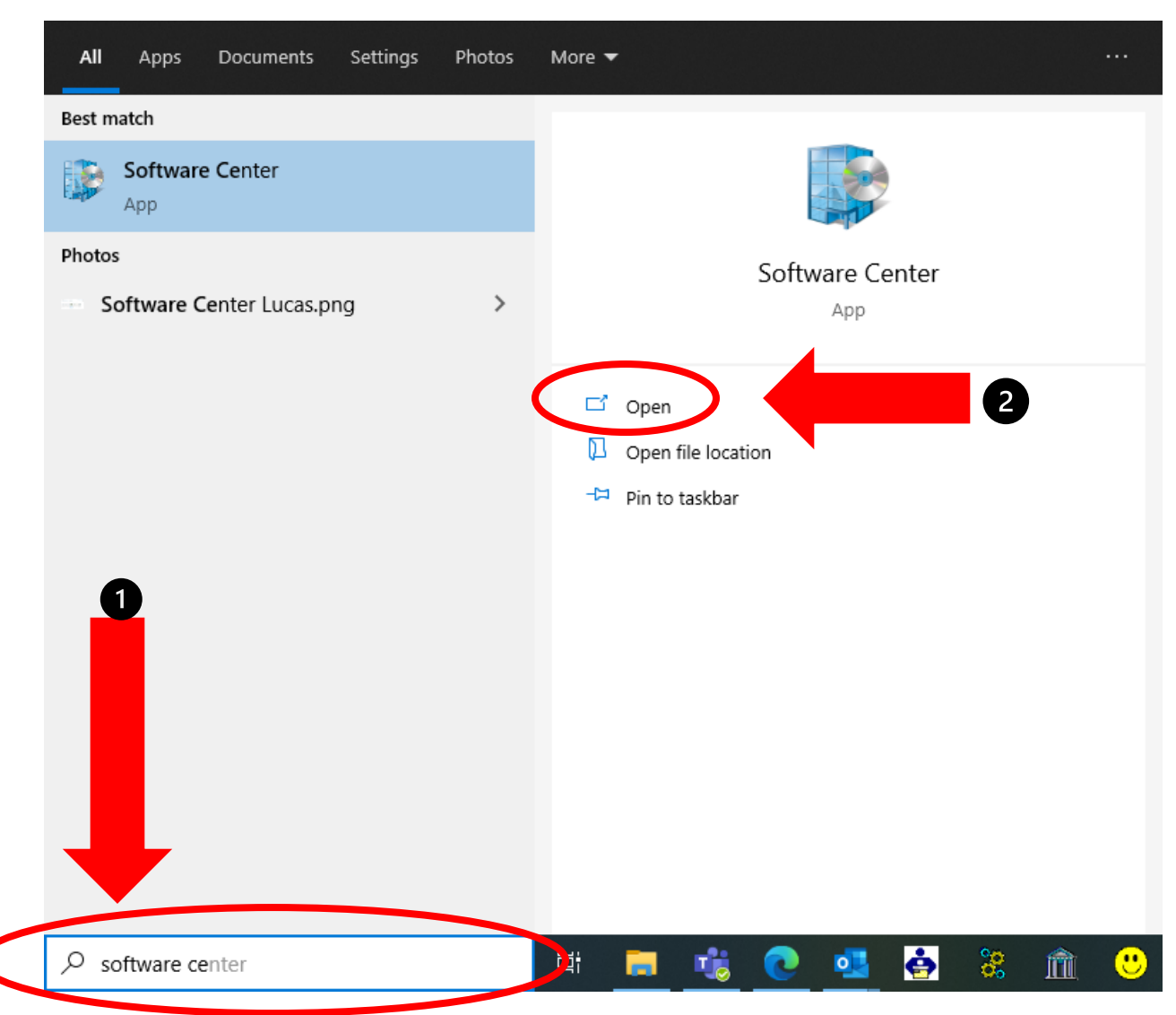

In the search bar on the bottom of your task bar, type in software center and open the app.

| 🗄 Applications      | All Required                   |                          | traverse |
|---------------------|--------------------------------|--------------------------|----------|
| <b>C</b> Updates    | Filter: All                    | ▼ Sort by: Most recent ▼ | 5≣ ☷ ⊞   |
| 🔁 Operating Systems |                                |                          |          |
| Installation status | $\frown$                       |                          |          |
| ✿ Options           | titin. 🛋                       |                          |          |
|                     | Shared Services Shared Service | s Shared Services        |          |

In the search bar in the upper right hand corner, type Traverse. Choose Shared Services Traverse Mobile.

| Software Center                                                                                              |                                                                                                    |  |  |  |  |
|----------------------------------------------------------------------------------------------------|----------------------------------------------------------------------------------------------------|--|--|--|--|
| Ohio Dept. of Job an                                                                                         | d Family Services                                                                                                    |  |  |  |  |
| 🗄 Applications                                                                                               | Applications > Application details                                                                                                    |  |  |  |  |
| <ul> <li>✔ Updates</li> <li>♥ Operating Systems</li> <li>♥ Installation status</li> <li>♥ Options</li> </ul> | Shared Services Traverse Mobile 1.34.2.0<br>Published by Northwoods<br>Install<br>Install |  |  |  |  |

Click on the Install button.

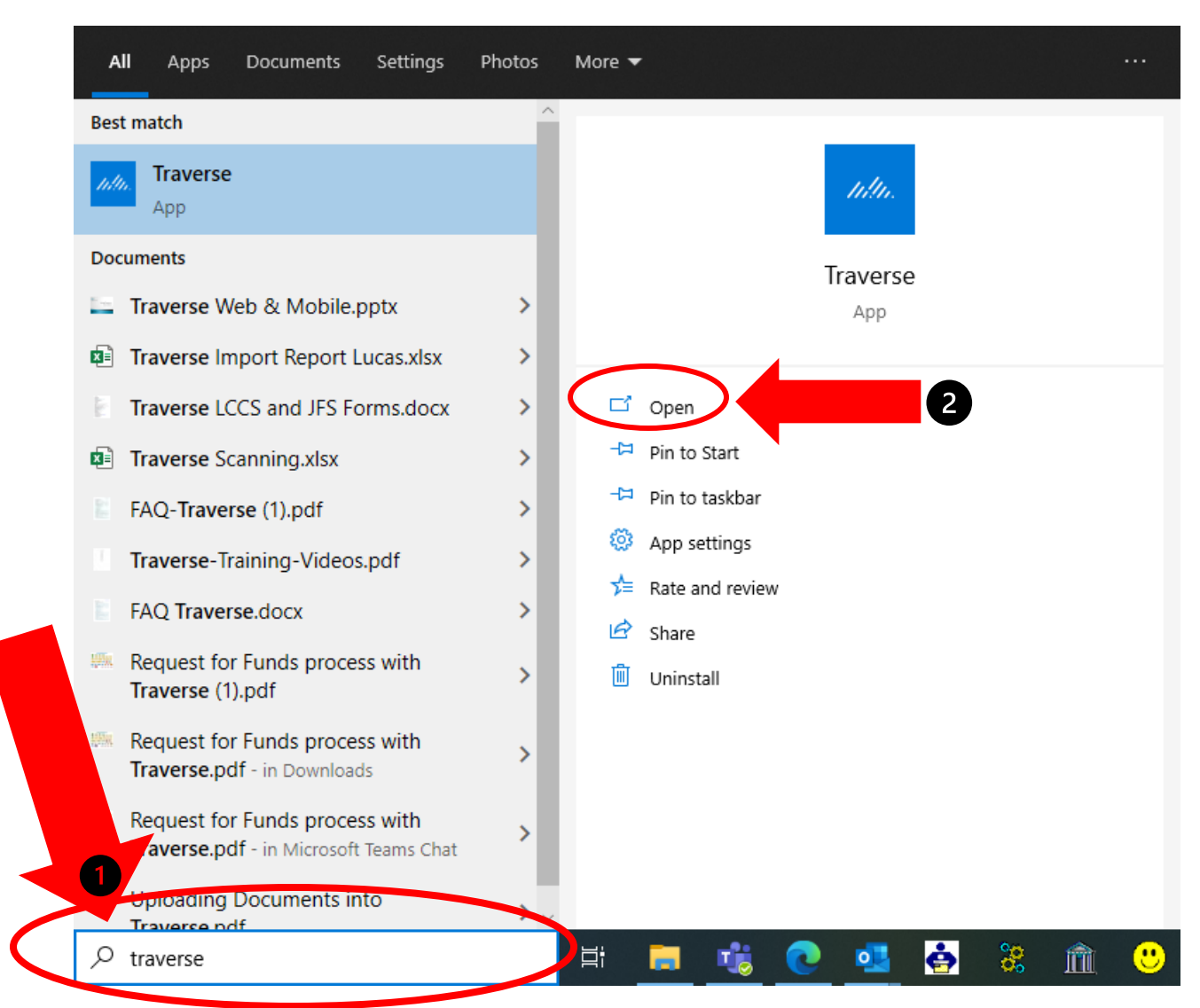

Once the app finishes downloading, type Traverse into the search bar on your task bar and choose Traverse app.

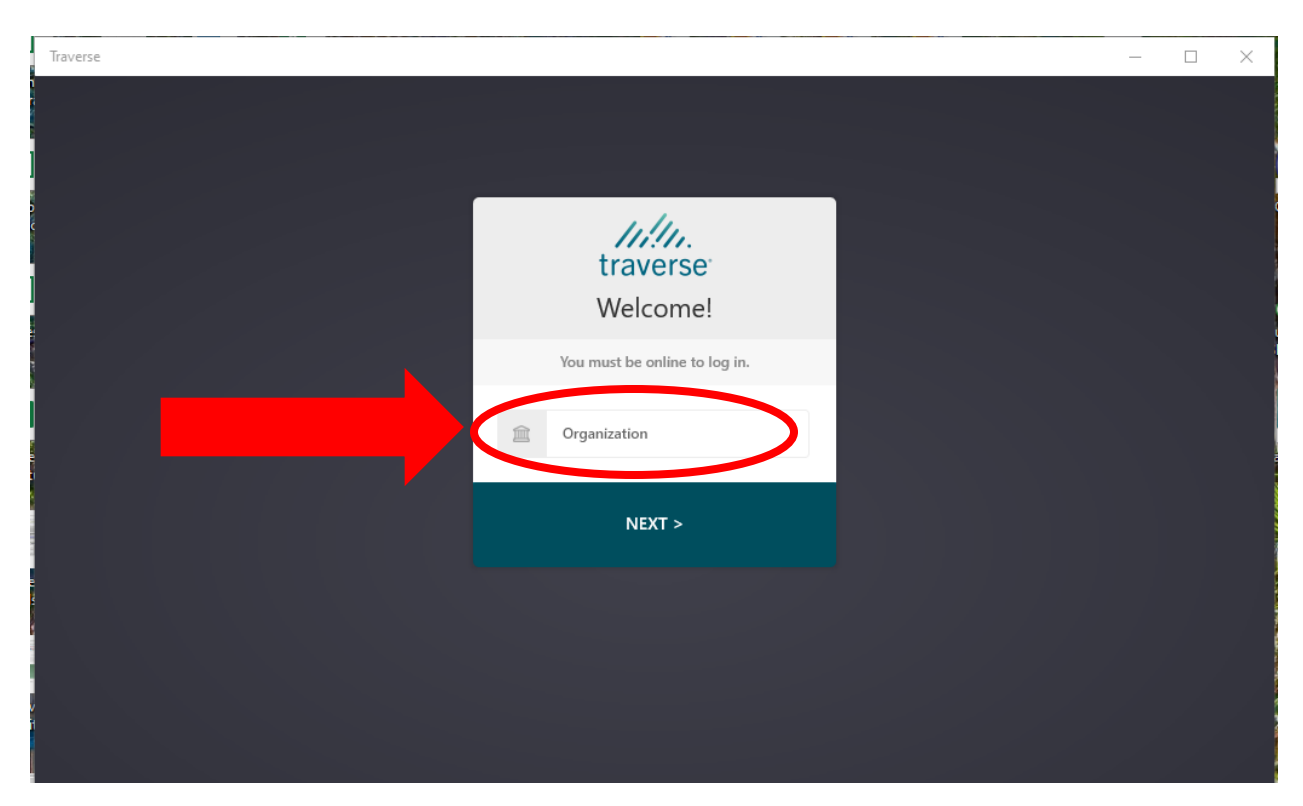

It will prompt you to enter the Organization, type Ohio and click Next.

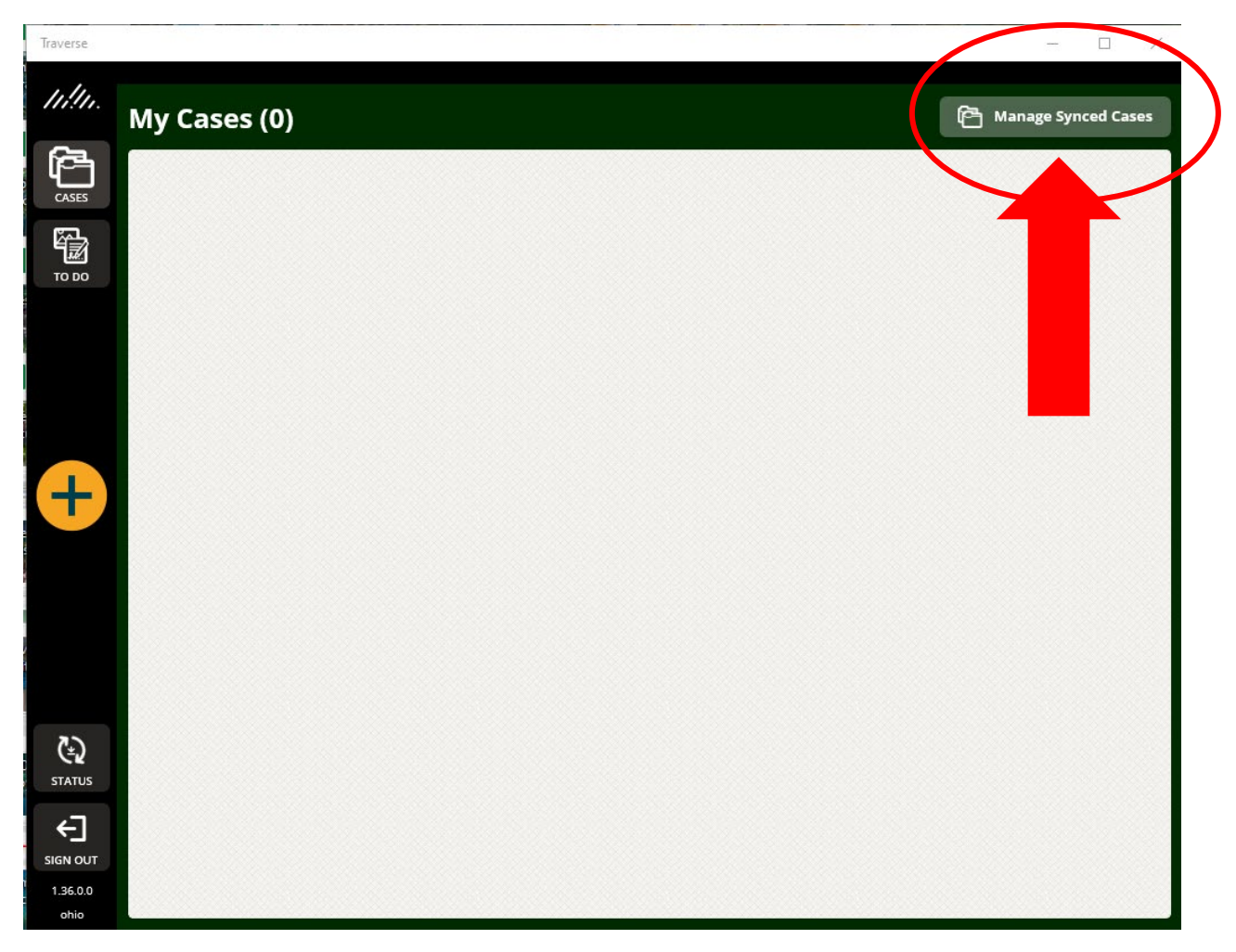

You Traverse mobile screen will open. You will have to add your cases via the manage synced cases button. There will be no cases added until you do this step.

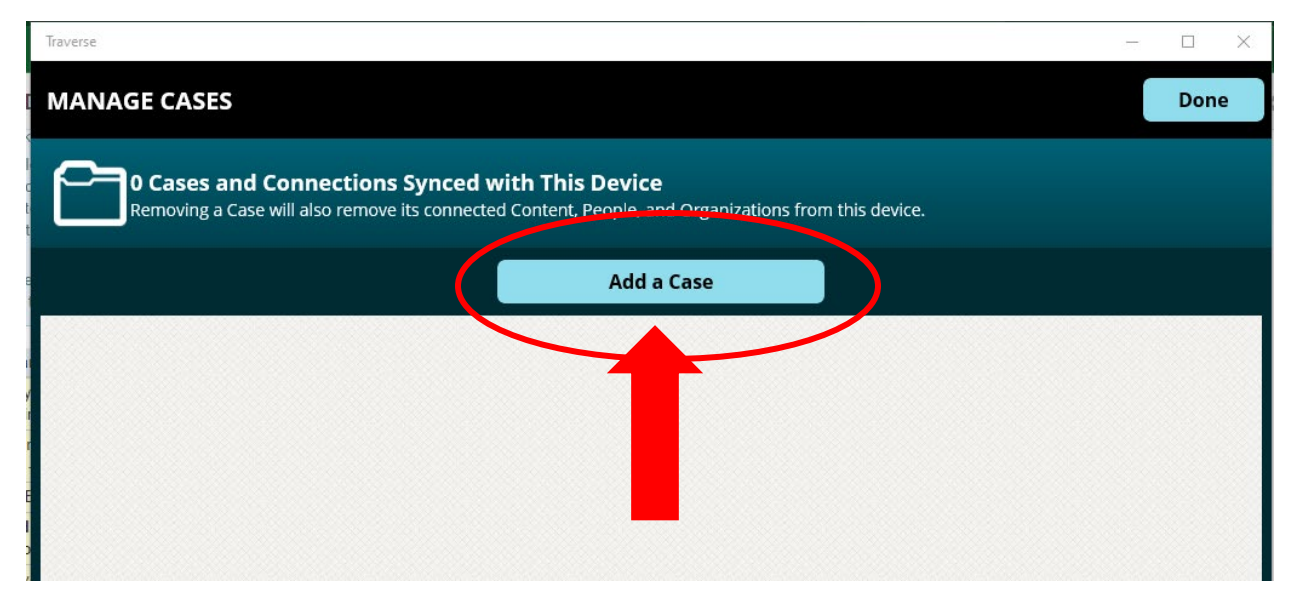

Click the add a case button.

| Traverse             |                                                                     | - 🗆 X |
|----------------------|---------------------------------------------------------------------|-------|
| ADD A CASE TO THIS   | DEVICE                                                              | Done  |
| Choose a Case        | to Add to This Device                                               |       |
| Content, People, and | Organizations connected to the chosen Case will be automatically a  | dded. |
| Show My Open Cases   | Organizations connected to the chosen Case will be automatically ac |       |
| Show My Open Cases   | Organizations connected to the chosen Case will be automatically an | dded. |

Click the Show My Open Cases button.

| Traverse                                                                                                    | _ |      |
|----------------------------------------------------------------------------------------------------|---|------|
| ADD A CASE TO THIS DEVICE                                                                                                    |   | Done |
| Choose a Case to Add to This Device<br>Content, People, and Organizations connected to the chosen Case will be automatically added. |   |      |
| Show My Open Cases OR Search                                                                                                    |   | Q    |
|                                                                                                    |   | ADD  |

Click the ADD button to the right of each case you want to add. The more cases you choose to add at the same time the longer the sync process will take. If you need to leave quickly only do the cases that you need at that time. If you have extra time, add more. You must keep your computer open and active for the cases to sync successfully.